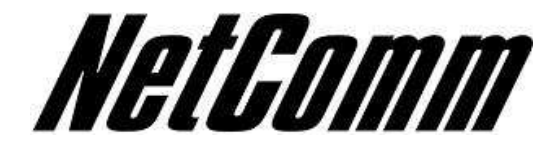

Configuring an RTA1046 with a TPG VoIP account.

Before proceeding you will need to complete the setup of all required hardware components as per the User Guide that came supplied with your Dynalink RTA1046.

1. Open up web-browser and type in 192.168.1.1 in the address bar and hit enter

| 🕞 💭 👻 🙋 http://192.168.1.1/ | 😽 🦘 🔀 Google   |
|-----------------------------|----------------|
| 🕱 🍄 💽 Connecting            | 🟠 🔹 🐻 🔹 🔂 Page |

2. Now enter in the modem user name password. By default the username is "admin" and the password is "admin" (without quotes).

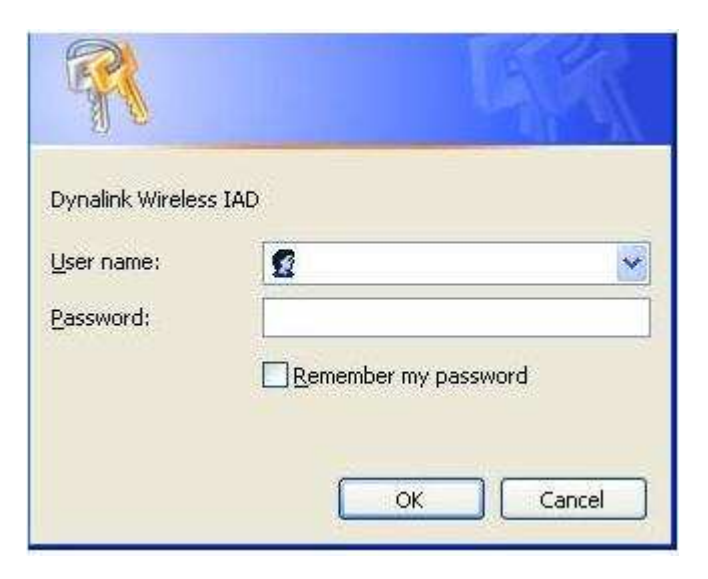

3. Click on "Voice" on the top menu bar.

| ect to Internet                            | <u>Connect to Internet</u>                         |                                             |
|--------------------------------------------|----------------------------------------------------|---------------------------------------------|
| Setup                                      | Your DSL router is <b>not read</b><br>Status: Down | <b>dy to connect</b> to Broadband.          |
|                                            | Enter your Broadband us                            | er name and password, then click "Connect". |
|                                            | Internet Connection:                               | pppoa_0_100_1                               |
|                                            | Total Online Time:                                 | O secs                                      |
|                                            | Broadband User Name                                |                                             |
|                                            | Password                                           |                                             |
|                                            | Connect                                            |                                             |
|                                            | ×                                                  |                                             |
|                                            |                                                    |                                             |
|                                            |                                                    |                                             |
|                                            |                                                    |                                             |
|                                            |                                                    |                                             |
| : 3,63n<br>; A2pB023d.d20h                 |                                                    |                                             |
| : 3.63n<br>: A2pB023d.d20h<br>: 3.131.35.6 |                                                    |                                             |
| : 3.63n<br>: A2pB023d.d20h<br>: 3.131.35.6 |                                                    |                                             |

1 Sales

4. Now type the following information as required

| • | Interface                | ppp_8_35_1 (from drop down menu) |
|---|--------------------------|----------------------------------|
| • | SIP Registrar Address    | aphone3.tpg.com.au               |
| • | Port                     | 5060                             |
| • | SIP Outbound Proxy       | aphone3.tpg.com.au               |
| • | Port                     | 5060                             |
| • | SIP Proxy Server Address | aphone3.tpg.com.au               |
| • | Port                     | 5060                             |
| • | Phone Number             | TPG Number (as advised by TPG)   |
|   |                          |                                  |

- Caller Name TPG Number (as advised by TPG)
  - Username TPG Number (as advised by TPG)
- Password TPG Password (as advised by TPG)

Note: - leave rest of the setting as default settings.

| ,                                         | 3                |                                                                                |                         |                    | Language: Englis     | h 💌               |
|-------------------------------------------|------------------|--------------------------------------------------------------------------------|-------------------------|--------------------|----------------------|-------------------|
| IP Basic                                  | <u>SIP Basic</u> | <u>: Settings</u>                                                              |                         |                    |                      |                   |
| P Extension                               | Phone 1:         | PSTN mode                                                                      | o is not available. Y   | ou can not make VO | ID phone calls throu | ab.               |
| idio Codec<br>TN Control<br>Il Log        | Phone 2:         | this port now.)<br><b>PSTN mode</b><br>(Internet connection<br>this port now.) | on is not available. Yo | ou can not make VO | IP phone calls throu | igh -             |
|                                           | Interface        | $\langle$                                                                      | pppoa_0_100_1           |                    |                      |                   |
|                                           | SIP Trans        | port Protocol:                                                                 | UDP V                   | P                  | ort: 5060            |                   |
|                                           | VoIP Ser         | vice Provider:                                                                 | Others 😽                |                    |                      | As Given by TPG   |
|                                           | SIP Regis        | trar Address:                                                                  |                         | P                  | ort: 5060            |                   |
|                                           | SIP Outbo        | ound Proxy:                                                                    |                         | P                  | ort: 5060            |                   |
|                                           | SIP Proxy        | Server Address:                                                                | [                       | Pe                 | ort: 5060            |                   |
| nware: 3.63n                              | Registrat        | ion Information                                                                |                         |                    |                      |                   |
| SL2+: A2pB023d.d2Oh<br>reless: 3.131.35.6 | Phone            | Phone Number                                                                   | Caller Name             | User Name          | Password             |                   |
|                                           | 1                |                                                                                |                         |                    |                      | TPG VoIP Password |
|                                           | 2                |                                                                                |                         |                    | 1                    |                   |

- 5. Now click on "Apply".
- 6. The RTA1046VW will now attempt to register to Exetel and you will be presented with the following screen.

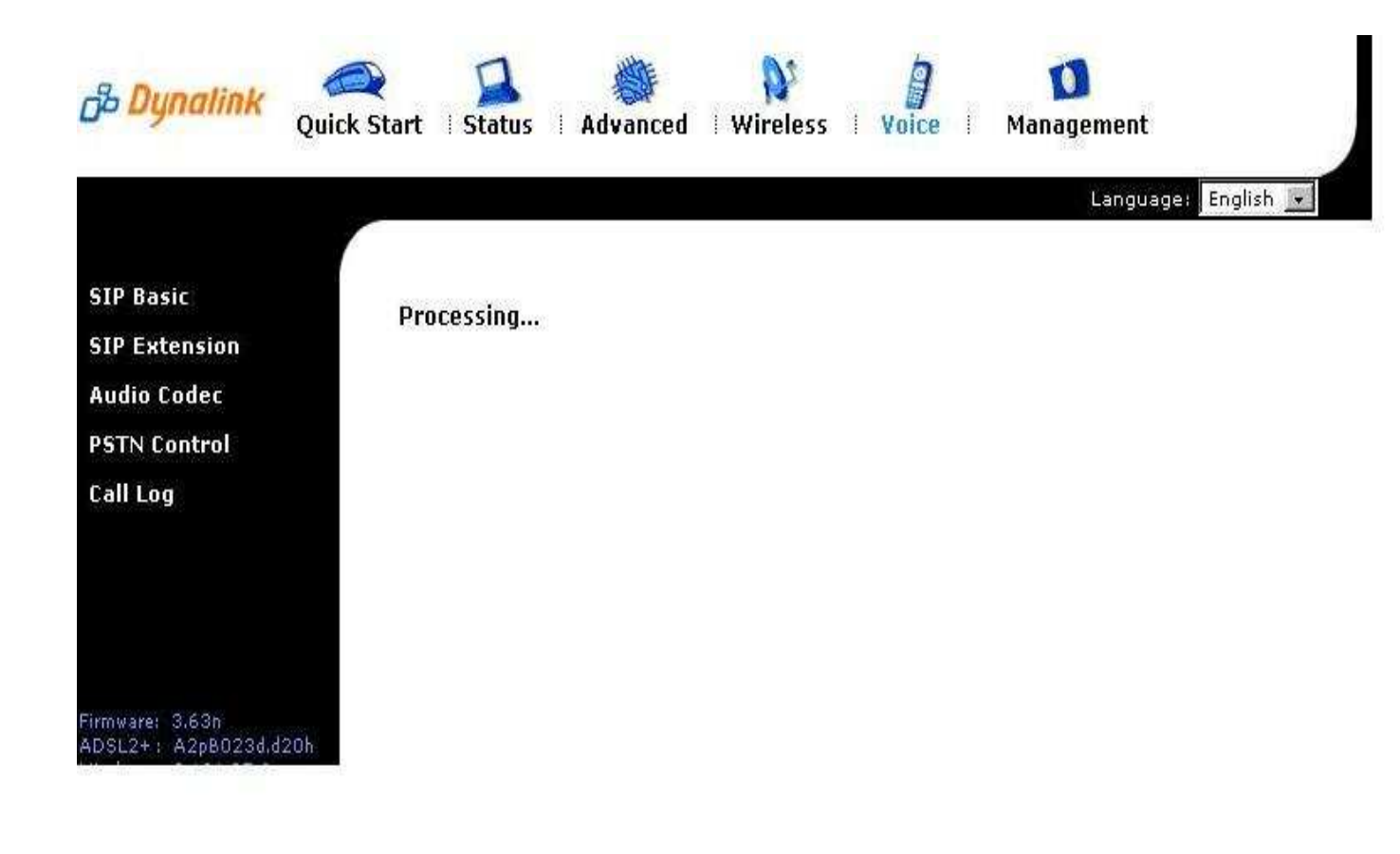

• You should now be presented with the below screen confirming that your registration details have been successful

| Dynalink Quick                            | 🚺 🐞<br>< Start   Status   Advanced | Wireless Voice                 | Management          |
|-------------------------------------------|------------------------------------|--------------------------------|---------------------|
|                                           | ~                                  |                                | Language: English 💌 |
| SIP Basic                                 | <u>SIP Basic Settings</u>          |                                |                     |
| SIP Extension                             | Phone 1: VOIP mode                 | OIB phone calls through this p | Register sucessfull |
| Audio Codec                               | Phone 2: VOTP mode                 | OTP phone calls through this p |                     |
| PSTN Control                              | (TOU CAN MAKE V                    | OIP phone calls through this p | ort now.)           |
| Call Log                                  | Interface:                         | pppoe_0_100_1 💌                |                     |
|                                           | SIP Transport Protocol:            |                                | Port: 5060          |
|                                           | VoIP Service Provider:             | Others 💌                       |                     |
|                                           | SIP Registrar Address:             | aphone3.tpg.com.au             | Port: 5060          |
| Firmware: 3,63n<br>ADSL2+ : A2pB023d,d20h | SIP Outbound Proxy:                | aphone3.tpg.com.au             | Port: 5060          |
|                                           | SIP Proxy Server Address:          | aphone3.tpg.com.au             | Port: 5060          |
|                                           | Registration Information           |                                |                     |

Congratulations, you can now start using a standard telephone handset that is connected to the Dynalink RTA1046VW using TPG's VoIP service.

Happy chatting!